Государственное бюджетное профессиональное образовательное учреждение Ставропольского края «Ставропольский базовый медицинский колледж»

## Уважаемые слушатели!

Для получения кредитов (зачетных единиц, ЗЕТ) на портале НМФО по образовательным программам, разработанным Ставропольским базовым медицинским колледжем, вам необходимо зарегистрироваться на портале НМФО МЗ РФ, записаться на программу обучения, скачать заявку и подать документы в ГБПОУ СК «Ставропольский базовый медицинский колледж» (перечень документов, условия и сроки их подачи перечислены в <u>примечании</u> к программе на Портале).

Контакты для консультаций: по тел. +7(8652) 24-11-04 по email: odpo@sbmcollege.ru

## ИНСТРУКЦИЯ ПО РАБОТЕ В ЛИЧНОМ КАБИНЕТЕ НА ПОРТАЛЕ НЕПРЕРЫВНОГО МЕДИЦИНСКОГО ОБРАЗОВАНИЯ

1. В системе портала непрерывного медицинского образования (<u>edu.rosminzdrav.ru</u>), введите свой логин и пароль.

| Ø                       |         |
|-------------------------|---------|
| Вход в систему          | ?       |
| снилс<br>123-123-123 45 |         |
| Пароль                  | 0       |
| Забыли                  | пароль? |
| Регистрация Войт        | и       |
| Вход через госуслуги    |         |

2. В верхнем левом углу нажмите «Мои кабинеты» и выберите «Специалист СПО».

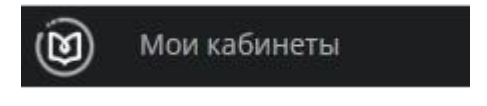

3. Далее перейдите в раздел «Мой план»

## МОЙ ПЛАН

4. Если Вас интересуют программы обучения по специальности, указанной в сертификате, то нажимайте «Добавить элементы», если же необходимо просмотреть программы для других специальностей, то выбирайте «Обучение вне моих специальностей»

ОБУЧЕНИЕ ВНЕ МОИХ СПЕЦИАЛЬНОСТЕЙ

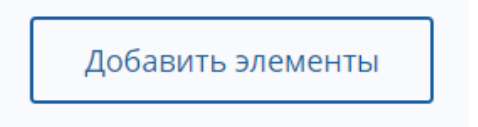

5. Для выбора программ Ставропольского базового медицинского колледжа выберите:

Образовательная организация

и в появившемся диалоговом окне введите название колледжа - Ставропольский базовый медицинский колледж. Поставьте галочку напротив нужного учреждения и нажимаем ОК.

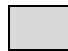

Все показанные организации

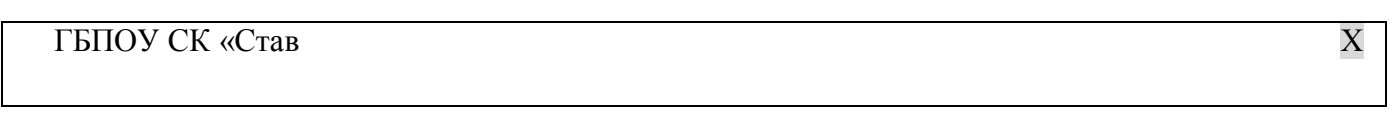

ОК

Отмена

ГБПОУ СК «Ставропольский базовый медицинский колледж»

6. Также необходимо указать по какой специальности должны быть программы (можно указать несколько). Например, Сестринское дело

Сестринское дело

7. Автоматически формируется список программ, удовлетворяющих условиям поиска. Например:

| Иммунопрофилактика<br>инфекционных болезней:<br>проведение профилактических<br>прививок | ФГБОУ ДПО "Санкт-<br>Петербургский центр<br>последипломного образования<br>работников здравоохранения<br>ФМБА России" | г. Санкт-<br>Петербург | Очно-заочная | to International Action of the second second | 0                             | От 12300 | 72          |
|-----------------------------------------------------------------------------------------|----------------------------------------------------------------------------------------------------|------------------------|--------------|----------------------------------------------------------------------------------------------------|-------------------------------|----------|-------------|
| Организация<br>иммунопрофилактики                                                       | ФГБОУ ДПО "Санкт-<br>Петербургский центр<br>последипломного образования<br>работников здравоохранения<br>ФМБА России" | г. Санкт-<br>Петербург | Заочная      | Ш                                                                                                    | 0                             | От 8600  | 36 <b>⊘</b> |
| Сестринское дело в<br>косметологии                                                      | ФГБОУ ДПО "Санкт-<br>Петербургский центр<br>последипломного образования<br>работников здравоохранения<br>ФМБА России" | г. Санкт-<br>Петербург | Очно-заочная | to III                                                                                                    | 0                             | Ot 55000 | 288         |
|                                                                                         |                                                                                                    |                        |              |                                                                                                    | Показ <mark>ы</mark> вать по: | 10 20    | 50          |

8. Кликнув на заинтересовавшую Вас программу, появляется краткое описание программы, а также даты запуска обучения. Нажав кнопку «Включить в план», программа автоматически включается в план специалиста и отображается в личном кабинете организации.

| • НОВАЯ КОМПЕТЕНЦИЯ                                                                                                    |                                  |                                                                                                    |                                                                                                    |                             |                       |
|----------------------------------------------------------------------------------------------------|----------------------------------|----------------------------------------------------------------------------------------------------|----------------------------------------------------------------------------------------------------|-----------------------------|-----------------------|
| ла обучения:<br>-заочная                                                                                                    | Специальность:                   | Сестринское дело                                                                                            |                                                                                                    | 70                          |                       |
| овы обучения: Договорная                                                                                                    | Дополнительные<br>специальности: | Управление сестринской деят                                                                                 | ельностью                                                                                                    | J Z<br>BET                  | Смотреть<br>аннотацию |
| собенности обучения                                                                                                    | і ді II I I IK выверите          | аты проведения цикла и оф                                                                                   | информация                                                                                                    |                             |                       |
| Эсобенности обучения                                                                                                    | и дня на нк выверите             | е ааты проведения цикла и оф Контактная Образовательная                                                     | ормите заявку.<br>информация<br>Федеральное государственное                                                                                                    | [                           |                       |
| особенности обучения<br>Особенности обучения                                                                                                    | дінт і к выверите                | е ааты проведения цикла и оф Контактная Образовательная организация:                                        | ормите заявку.<br>информация<br>Федеральное государственное<br>бюджатное учреждение<br>дополнительного порессионального<br>окразования "сант-Петербургский<br>центр последипломного образования<br>центр последипломного образования<br>рессии"                                                                                                    |                             |                       |
| собенности обучения<br>Э<br>муляционное обучение<br>ВЕТ<br>дача, описание симуляционного обучения:                                                                                                    | дин нк өысерите                  | е ааты проведения цикла и оф<br>Контактная<br>Образовательная<br>организация:<br>Адрес:                     | ормите заявку.<br>информация<br>Федеральное государственное<br>бюджетное учреждение<br>дополнительного профессионального<br>образования "Сант-Петербургский<br>центр последипломного образования<br>работникое здравоохранения ФМБА<br>России"<br>г. Санкт-Петербург, г. Санкт-Петербург,<br>пра-т. Линалоссого.                                                | Климните здесь, чтобы посмо | отреть адрес на карте |
| особенности обучения<br>особенности обучения<br>опроделационное обучение<br>ана, описание симуляционного обучения:<br>пработа навыков в симуляционно-тречичигово<br>иностранова в симуляционно-тречичигово | м центре:                        | е ааты проведения цикла и оф<br>Контактная<br>Образовательная<br>организация:<br>Адрес:<br>Email:           | ормите заявку.<br>информация<br>Федеральное государственное<br>боджатное учреждение<br>дополнительного профессионального<br>образования "Сант-Петербургский<br>центр последипломиого образования<br>работникое здравоохранения ФМБА<br>России"<br>г. Санкт-Петербург. Санкт-Петербург.<br>пр-кт. Луначарского<br>фодоvor@spbcpo.ru                              | Клихните здесь, чтобы посмо | отреть адрес на карте |
| особенности обучения<br>имуляционное обучение<br>зет<br>зача, описание симуляционного обучения:<br>гработка навыков в симуляционно-тренингово<br>уществление встренной иммунопрофилатик<br>имемическим     | м центре:<br>и по                | е ааты проведения цикла и оф<br>Контактная<br>Образовательная<br>организация:<br>Адрес:<br>Етnail:<br>Сайт: | ормите заявку.<br>информация<br>Федеральное государственное<br>боджетное учреждение<br>дополнительного профессионального<br>образования Гсант-Петербургский<br>центр последилпомного образования<br>работникое здравоохранения ФМБА<br>России"<br>г. Санкт-Петербург, г. Санкт-Петербург,<br>пр-кт. Луначарского<br>dogovor@spbcpo.ru<br>http://nursing.edu.ru/ | Кликните здесь, чтобы посмо | отреть адрес на карте |

## 🗉 Циклы по ДПП ПК

|                             | паличие мест на ци                        |                                 |               |              |
|-----------------------------|-------------------------------------------|---------------------------------|---------------|--------------|
| ТА ПРОВЕДЕНИЯ               | бюджетные договорные <b>*</b>             | ЗА СЧЕТ СРЕДСТВ ТФОМС*          | выездной инфо | ЗАЯВКА       |
| 05.10.2020 -16.10.2020      | 12 300 p.                                 |                                 | <b>()</b>     | Сформировать |
| 24.08.2020 -04.09.2020      | 12 300 p.                                 |                                 | i             | Сформировать |
| 01.06.2020 -15.06.2020      | 12 300 p.                                 |                                 | i             | Сформировать |
|                             | Пон                                       | азать все                       |               |              |
| * ВНИМАНИЕ: Указанная стоим | ость не является публичной офертой! Уточн | айте стоимость цикла у организа | щии           |              |

- 9. В вашем плане будет отображаться выбранная программа. Внимательно прочтите раздел <u>Примечание</u> в выбранной Вами программе. В нем указан перечень документов, способы и сроки их подачи в колледж. Заполните, распечатайте заявку и подайте документы в Ставропольский базовый медицинский колледж удобным для Вас способом.
- До начала обучения ознакомьтесь с расписанием занятий, размещенным на официальном сайте колледжа в разделе Последипломное образование, Повышение квалификации средних медицинских и фармацевтических работников, Программы НМФО.
- 11. После завершения обучения, получения документов, в вашем личном кабинете портала непрерывного медицинского образования появятся кредиты (Трудоемкость, ЗЕТ) за пройденную Вами программу.